# LION MetaTrader 4

## Meta Trader 4 for Android<sup>™</sup> User Guide

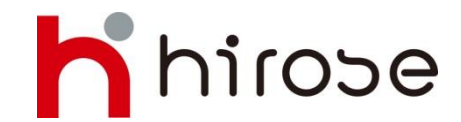

Hirose Financial Ltd. PIN BB: 2B39FB3C FB: Hirose Financial Indonesia LINE: hirose\_indonesia

| Daftar Isi                         | Hal |  |  |  |  |
|------------------------------------|-----|--|--|--|--|
| Instalasi MetaTrader 4             | 2   |  |  |  |  |
| Buat Akun Demo                     | 2   |  |  |  |  |
| Cara Login MetaTrader 4            | 4   |  |  |  |  |
| Layar Quotes                       | 5   |  |  |  |  |
| Layar Quotes - Menambah Instrumen  | 6   |  |  |  |  |
| Layar Quotes - Menghapus Instrumen | 6   |  |  |  |  |
| Layar Charts                       |     |  |  |  |  |
| Pengaturan Layar Charts            |     |  |  |  |  |
| Pengaturan Indikator               |     |  |  |  |  |
| Modifikasi/Hapus Indikator         |     |  |  |  |  |
| Layar Trade                        |     |  |  |  |  |
| Layar History                      |     |  |  |  |  |
| Cara Memasang Order                |     |  |  |  |  |
| New Order - Market Order           |     |  |  |  |  |
| New Order - Limit dan Stop Order   | 14  |  |  |  |  |
| Close Order - Market Order         | 15  |  |  |  |  |
| Close Order - Limit and Stop Order | 16  |  |  |  |  |
| Cara Modifikasi/Hapus Order        | 17  |  |  |  |  |

#### Instalasi MetaTrader 4

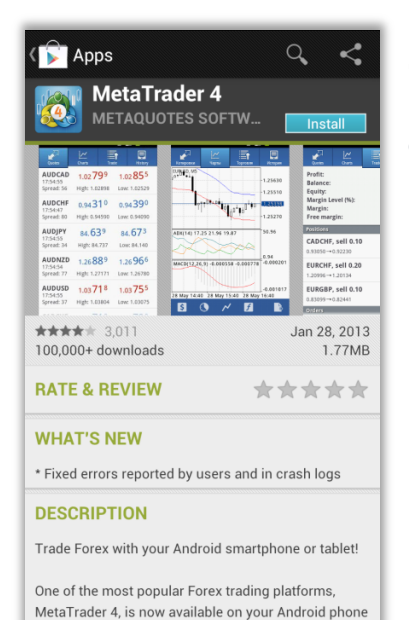

Cari aplikasi MetaTrader 4 yang dikembangkan oleh Metaquotes Software Corp. pada Google [Play Store] dengan kata kunci "metatrader 4" atau "mt4" kemudian tekan Install.

#### **Buat Akun Demo**

or tablet absolutely free of charge. Trade currencies

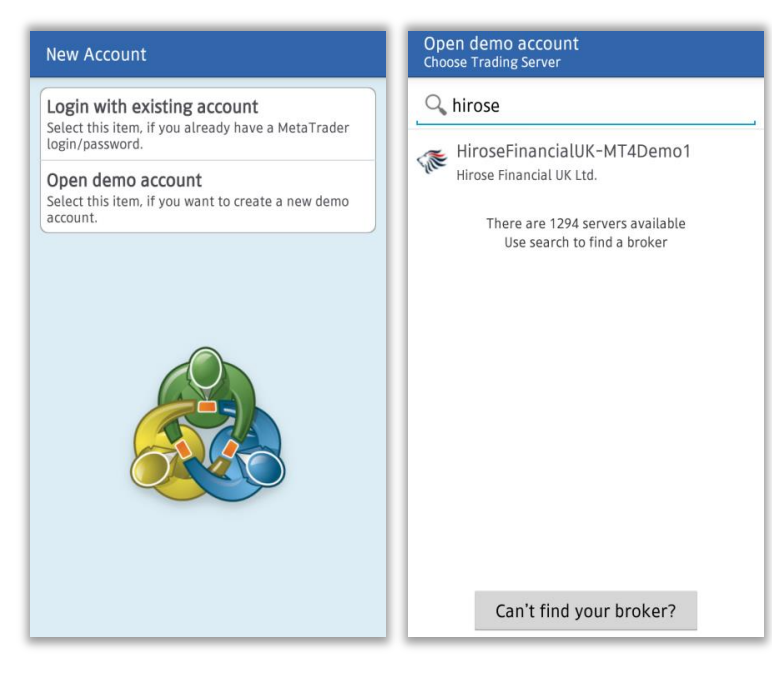

Jalankan aplikasi MT4 dan layar New Account akan ditampilkan.

 Pilih [Open Demo Account] dan masukkan server trading dengan kata kunci "hirose" atau "hirose financial". Kemudian pilih [HiroseFinancialLtd-MT4Demo1].

 ※Jika Anda sudah memiliki Akun Live, silahkan pilih [Login with existing account].
 Masukkan kata kunci yang sama seperti di atas lalu pilih [HiroseFinancialLtd-MT4Live1]. 2 Masukkan Nama, Nomor telepon, e-mail, dan atur preferensi akun trading Anda. Setelah selesai, tap tombol [Create account].

③Anda akan mendapatkan Login ID dan password, dan akun demo sudah siap digunakan.

Tap tombol [Done] dan layar trading akan segera ditampilkan.

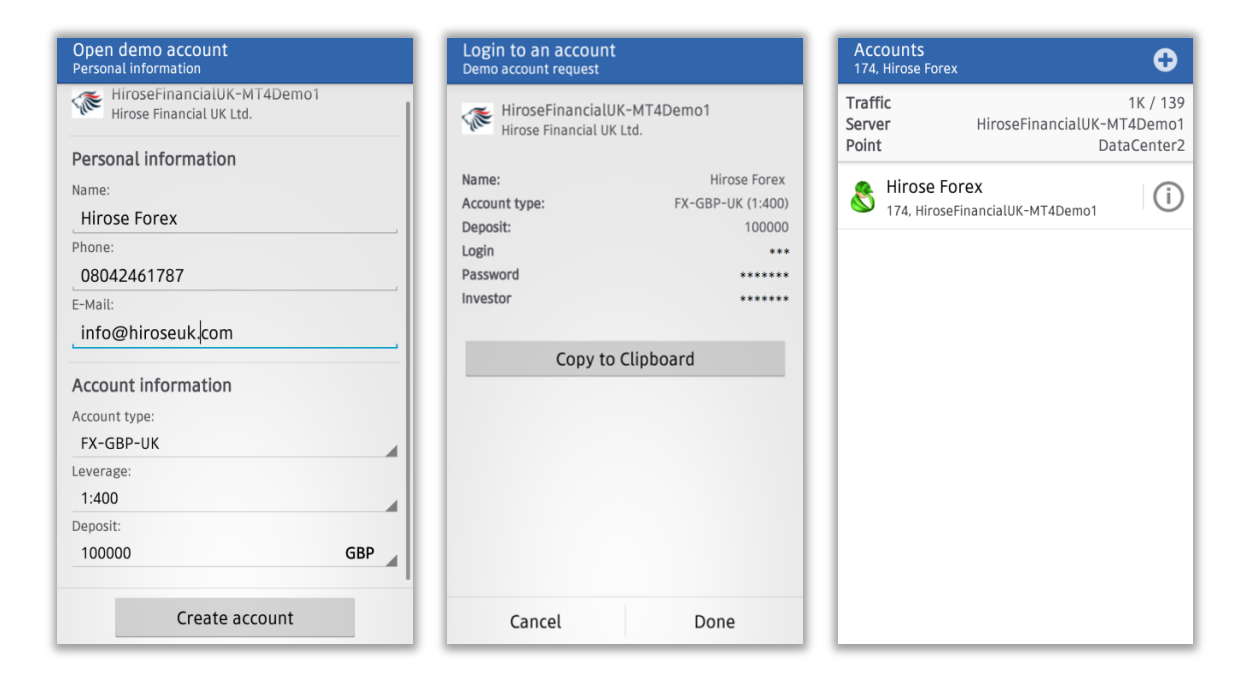

|                          | Quotes Charts | Trade   |
|--------------------------|---------------|---------|
| roseFinancialUK-MT4Demo1 | ZARJPY_uk     | 10.320  |
|                          | AUDCHF_uk     | 0.96840 |
|                          | AUDJPY_uk     | 95.972  |
| •                        | AUDNZD_uk     | 1.23428 |
| Save password            | AUDUSD_uk     | 1.02679 |
|                          | CADCHF_uk     | 0.91720 |
|                          |               |         |
|                          |               |         |
|                          |               |         |
|                          |               |         |
|                          |               |         |

Informasi login Anda akan ditampilkan. Jika Anda men-tap tombol [Login], layar Quotes (harga) akan ditampilkan.

#### Cara Login MetaTrader 4

Untuk login ke akun demo atau live, tekan tombol menu pada smartphone Anda lalu pilih [Accounts]. Tekan tombol [+] pada pojok kanan atas layar lalu pilih [Log in with existing account]

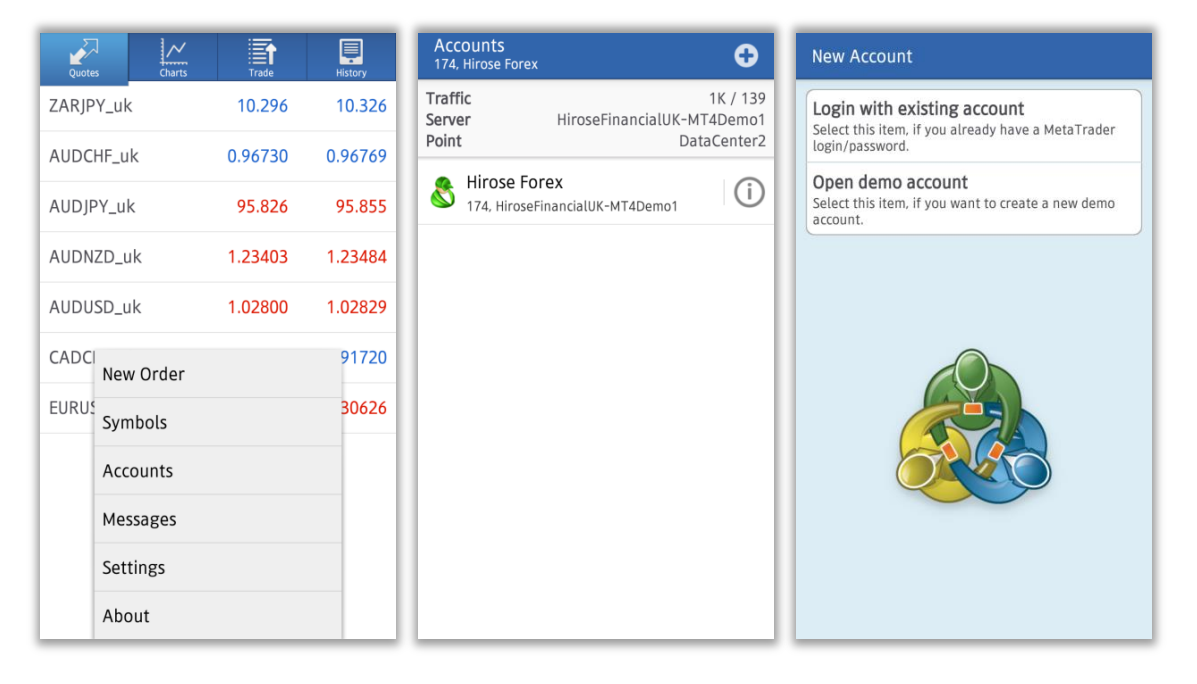

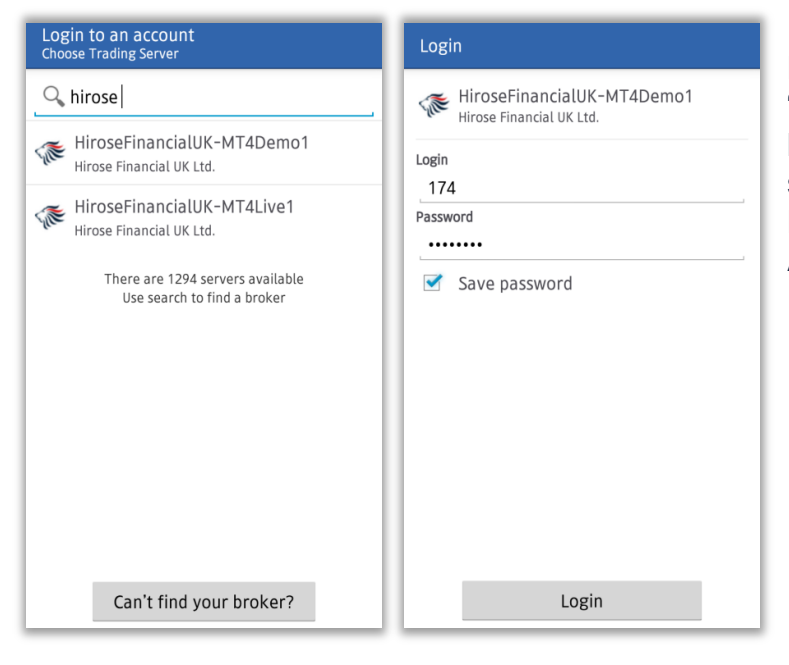

Masukkan kata "hirose" atau "hirosefinancial" pada kolom, kemudian pilih login server yang sesuai dengan akun Anda. Masukkan Login ID dan password Anda, lalu tekan [Login]

Advance View Mode

#### Layar Quotes

Tekan tombol [Quotes] pada bagian kiri atas layar untuk menampilkan harga market. Anda dapat memilih tampilan mode layar "Simple View Mode" atau "Advanced View Mode" dengan menekan salah satu pasangan mata uang pada layar.

*Simple View Mode* hanya menampilkan nama pasangan mata uang, harga BID dan ASK; sedangkan *Advanced View Mode* menampilkan informasi tambahan seperti waktu update, spread, harga highest dan lowest saat ini.

Turunnya harga market ditunjukkan dengan warna merah, dan sebaliknya kenaikan harga ditunjukkan dengan warna biru.

| Ompic         |         | ouc     |                  |         |         | nuvai                               |                                              | Mouc                                 |
|---------------|---------|---------|------------------|---------|---------|-------------------------------------|----------------------------------------------|--------------------------------------|
| Quotes Charts | Trade   | History | Quotes Charts    | Trade   | History | Quotes                              | Charts Trade                                 | History                              |
| EURUSD_uk     | 1.29911 | 1.29930 | EURUSD_uk        | 1.29911 | 1.29930 | EURUSD_uk<br>07:57:09               | 1.29 <b>90</b> 9                             | 1.29 <b>92</b> 8                     |
| GBPUSD_uk     | 1.50013 | 1.50042 | GBPUSD_uk        | 1.50014 | 1.50043 | Spread: 19                          | High: 1.29955                                | Low: 1.29692                         |
| USDJPY_uk     | 93.922  | 93.941  | USDCHF_uk        |         | 43      | GBPUSD_uk<br>07:57:03<br>Spread: 29 | 1.50 <b>01</b> <sup>3</sup><br>High: 1.50175 | 1.50 04 <sup>2</sup><br>Low: 1.49659 |
| USDCAD_uk     | 1.03131 | 1.03160 | US New Order     |         | 50      | USDJPY_uk<br>07:57:04               | 93. <b>92</b> 2                              | 93. <b>94</b> 1                      |
| EURJPY_uk     | 122.024 | 122.053 | EL Chart         |         | 53      | Spread: 19                          | High: 94.108                                 | Low: 93.786                          |
| USDCHF_uk     | 0.94820 | 0.94849 | U: Properties    |         | 49      | USDCAD_UK<br>07:55:04<br>Spread: 29 | 1.03 <b>13</b> <sup>1</sup><br>High: 1.03284 | 1.03 <b>16</b> 0<br>Low: 1.03106     |
| EURGBP_uk     | 0.86584 | 0.86613 | EL Advanced view | mode    | 14      | EURJPY_uk<br>07:57:10               | 122. <b>01</b> 8                             | 122. <b>04</b> 7                     |
| CADJPY_uk     | 91.043  | 91.082  | C/ Symbols       |         | 32      | Spread: 29                          | High: 122.143                                | Low: 121.743                         |
| GBPJPY_uk     | 140.905 | 140.944 | GBPJPY_uk        | 140.906 | 140.945 | USDCHF_uk<br>07:57:10<br>Spread: 29 | 0.9482 <sup>5</sup><br>High: 0.94875         | 0.94854<br>Low: 0.94779              |
| AUDUSD_uk     | 1.02402 | 1.02431 | AUDUSD_uk        | 1.02402 | 1.02431 | EURGBP_uk<br>07:57:09               | 0.86 58 1                                    | 0.86 <b>61</b> 0                     |
| AUDCAD_uk     | 1.05608 | 1.05683 | AUDCAD_uk        | 1.05606 | 1.05675 | Spread: 29                          | High: 0.86670                                | Low: 0.86325                         |

#### Simple View Mode

#### Layar Quotes – Menambah Instrumen

Tekan tombol menu pada pada smartphone Anda, maka pop-up menu akan muncul, lalu pilih [Symbol]. Jika Anda ingin menabah pasangan mata uang, tap tombol [+], dan pilih pasangan mata uang yang diinginkan dari daftar [FOREX].

%pasangan mata uang dikelompokkan ke dalam kombinasi grup unit transaksi kecil dan unit transaksi besar.

| Quotes Charts      | Trade   | History | Add symbol                             | Q | Selected symbols                             | • | <b>d</b> |
|--------------------|---------|---------|----------------------------------------|---|----------------------------------------------|---|----------|
| EURUSD_uk          | 1.29913 | 1.29932 | FOREX3-30 uk<br>Max Trade Vol is 30Lot |   | EURUSD_uk<br>Euro vs US Dollar               |   | ٢        |
| GBPUSD_uk          | 1.49999 | 1.50028 | FOREX2-15 uk<br>Max Trade Vol is 15Lot |   | GBPUSD_uk<br>British Pound vs US Dollar      |   | ٢        |
| USDJPY_uk          | 93.899  | 93.918  | FOREX2-1 uk<br>Max Trade Vol is 1Lot   |   | USDJPY_uk<br>US Dollar vs Japanese Yen       |   | ٢        |
| EURJPY_uk          | 121.993 | 122.022 | FOREX1-5 uk<br>Max Trade Vol is 5Lot   |   | USDCAD_uk<br>US Dollar vs Canadian Dollar    |   | ٢        |
| USDCI<br>New Order |         | 94849   | FOREX1-10 uk<br>Max Trade Vol is 10Lot |   | EURJPY_uk<br>Euro vs Japanese Yen            |   | ٢        |
| EURGI Symbols      |         | 86622   | FOREX1-15 uk<br>Max Trade Vol is 15Lot |   | USDCHF_uk<br>US Dollar vs Swiss Franc        |   | ٢        |
| GBPJF Accounts     |         | 10.899  | FOREX1-20 uk<br>Max Trade Vol is 20Lot |   | EURGBP_uk<br>Euro vs British Pound           |   | ٢        |
| AUDU Settings      |         | 02418   | FOREX1-30 uk<br>Max Trade Vol is 30Lot |   | CADJPY_uk<br>Canadian Dollar vs Japanese Yen |   | ٢        |
| AUDC About         |         | 05673   |                                        |   | GBPJPY_uk                                    |   |          |

#### Layar Quotes – Menghapus Instrumen

Untuk menghapus pasangan mata uang, pilih instrumen yang ingin dihapus, tap [Delete].

| Selected symbols                             | 0          | <b>d</b> |
|----------------------------------------------|------------|----------|
| EURUSD_uk<br>Euro vs US Dollar               |            |          |
| GBPUSD_uk<br>British Pound vs US Dollar      |            |          |
| USDJPY_uk<br>US Dollar vs Japanese Yen       |            |          |
| USDCAD_uk<br>US Dollar vs Canadian Dollar    |            |          |
| EURJPY_uk<br>Euro vs Japanese Yen            |            |          |
| USDCHF_uk<br>US Dollar vs Swiss Franc        |            |          |
| EURGBP_uk<br>Euro vs British Pound           |            |          |
| CADJPY_uk<br>Canadian Dollar vs Japanese Yen |            |          |
| Cancel D                                     | )elete (1) |          |

XAnda tidak dapat menghapus pasangan mata uang jika terdapat posisi open yang berkaitan dengan mata uang tersebut, yang belum dieksekusi, atau ditampilkan pada chart.

XUntuk mengatur posisi tampilan instrumen, tahan tombol 
pada sisi kanan, dan pindahkan ke atas/bawah.

#### Layar Charts

| Line         Trade           EURUSD_wik, H1         1.29903 1.29939           1,29930 1,29934 1.29939         1.29939 | Untul<br>1.30800<br>1.30675<br>1.30550<br>1.30550<br>1.30425<br>1.30425<br>1.30425<br>1.30425<br>1.30425<br>1.30425<br>1.30425<br>1.30425<br>1.30425<br>1.30425<br>1.30425<br>1.30425<br>1.30425<br>1.30425<br>1.30425<br>1.30425<br>1.30425<br>1.30455<br>1.304555<br>1.304555<br>1.304555<br>1.304555<br>1.304555<br>1.304555<br>1.30455 | k menampilkan Chart, tap tombol [Charts] pada menu di<br>an atas layar.<br>dapat menampilkan 3 jenis chart pada AndroidMT4:<br>de chart, bar chart, dan line chart. |
|----------------------------------------------------------------------------------------------------|----------------------------------------------------------------------------------------------------|----------------------------------------------------------------------------------------------------|
|                                                                                                    | -1.30175                                                                                                    | Daftar Instrumen Mata Uang                                                                                                    |
|                                                                                                    | -1.29800                                                                                                    | Periode Waktu                                                                                                    |
| RSI(14) 43.16                                                                                                    | 100.00                                                                                                    | Pengaturan Indikator                                                                                                    |
|                                                                                                    | -30.00                                                                                                    | Garis Crosshair menunjukkan Waktu dan Harga                                                                                                    |
| 5 Mar 21:00 6 Mar 09:00 6 Mar 21:00                                                                                   | 0.00                                                                                                    | Buat/pasang order baru dari layar Chart                                                                                                    |

#### **Pengaturan Charts**

Tekan tombol menu pada smartphone Anda, lalu piilih menu [Settings]. Anda dapat melakukan pengaturan chart:

| Settings                                                                                                    |   |
|----------------------------------------------------------------------------------------------------|---|
| QUOTES                                                                                                    |   |
| Advanced mode<br>In the advanced mode, the quotes<br>window contains spreads, time data, as<br>well as High and Low prices.  |   |
| CHARTS                                                                                                    |   |
| Line type<br>Candlestick                                                                                                    |   |
| OHLC<br>Displays open, high, low and close prices<br>on chart for the last candle or for candle<br>pointed with crosshair.   | < |
| Data window<br>Displays a pop-up window near the<br>crosshair. This window shows indicator<br>values on the specified bar.   | < |
| Show volumes<br>Enable this option to display volumes on<br>charts                                                           | < |
| Show trade levels<br>Enable trade levels to see the prices of<br>pending orders and the values of SL and<br>TP on the chart. |   |

①Line type : jenis chart (Candlestick, bar, atau line)

②OHLC: menampilkan 4 bar pada chart, dimana O: harga Open H: harga Highest L: harga Lowest C: harga Close

③Data Window : jendela pop-up yang menunjukkan nilai indikator dengan menggunakan garis Crosshair

(4) Show volumes: menampilkan jumlah volume tik dengan grafik bar

⑤Show trade levels: menunjukkan harga dari Stop order dan Limit Order

#### **Pengaturan Indikator**

Terdapat 30 jenis indikator pada AndroidMT4, setiap indikator dapat ditampilkan pada chart.

- 1. Tekan tombol 🗾 untuk melakukan pengaturan indikator.
- 2. Pada layar indikator, tap ikon [+] untuk melihat daftar indikator.
- 3. Pilih indikator yang diinginkan dari daftar.

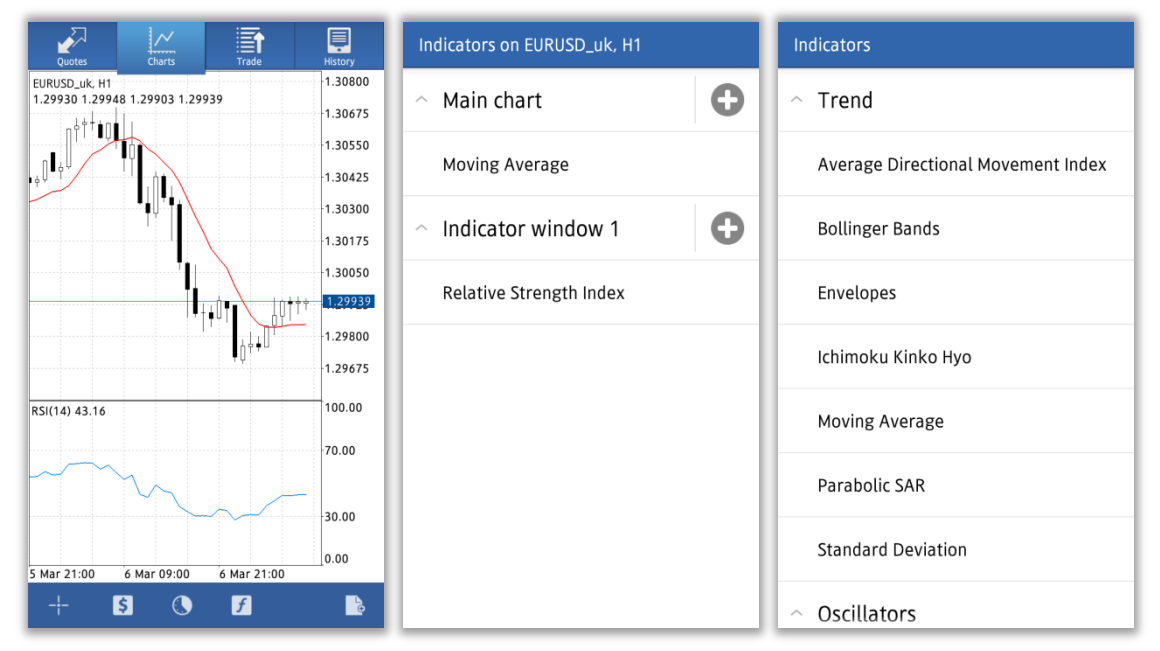

4. Setelah memilih indikator, layar pengaturan akan ditampilkan. Tentukan parameter dan style yang diinginkan, tekan [Done].

5. Indikator akan direfleksikan pada chart.

※ Prosedur yang sama dapat dilakukan dengan menekan layar chart (menu pop-up akan muncul).

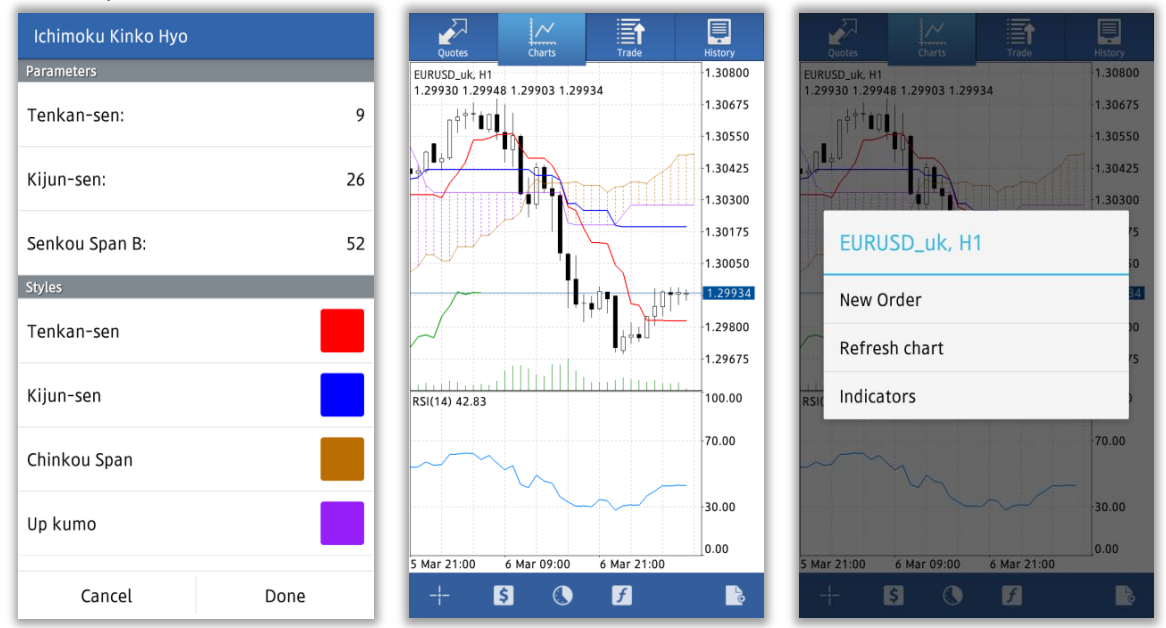

#### Modifikasi/Hapus Indikator

Pilih dan tekan 1-2 detik pada indikator yang ingin dihapus, maka layar pop-up akan muncul. Pilihan Edit] dan [Delete] akan ditampilkan.

Tap [Delete] untuk menghapus indikator

Tap [Edit] untuk mengubah parameter dan style indikator

XAnda dapat pula mengedit indikator dengan men-tap langsung nama indikator, dan layar [Edit] akan ditampilkan.

| Indicators on EURUSD_uk, H1            | Indicators on EURUSD_uk, H1    |
|----------------------------------------|--------------------------------|
| ^ Main chart                           | <ul> <li>Main chart</li> </ul> |
| Ichimoku Kinko Hyo                     | Ichimoku Kinko Hyo             |
| <ul> <li>Indicator window 1</li> </ul> | Indicator window 1             |
| Relative Strength Index                | Ichimoku Kinko Hyo             |
|                                        | Edit                           |
|                                        | Delete                         |
|                                        |                                |
|                                        |                                |
|                                        |                                |
|                                        |                                |
|                                        |                                |

### Layar Trade

Layar Trade menampilkan semua hal yang berkaitan dengan aktivitas trading, seperti informasi akun, posisi open, order, dsb.

|                                |     | $\sum_{i=1}^{n}$                          | ~                                               |                            | ē                                            |                                              |
|--------------------------------|-----|-------------------------------------------|-------------------------------------------------|----------------------------|----------------------------------------------|----------------------------------------------|
| Jumlah lot                     |     | Quotes                                    | Charts                                          | Trade                      | History                                      |                                              |
| sell / buy                     |     | Balance<br>Equity:<br>Margin 1<br>Margin: | evel (%):                                       |                            | 99 990.40<br>99 984.39<br>461856.33<br>21.65 |                                              |
| Simbol (pasangan<br>mata uang) |     | Free ma<br>Positions                      | rgin:                                           |                            | 99 962.74                                    |                                              |
| Harga eksekusi                 | ] — | EURUSE<br>1.29960-                        | )_uk, buy 0.10<br>→1.29870                      |                            | -6.01                                        |                                              |
| Harga saat ini                 |     | Orders<br>EURUSE<br>0.10 at 1.            | )_uk, sell limit                                |                            | 1.29870                                      | Estimasi<br>profit/loss                      |
| Tipe order                     |     | EURJPY.<br>0.30 at 12                     | _uk, sell limit<br>2.143                        |                            | 121.944                                      | Harga saat ini                               |
| Jumlah lot dan<br>harga order  |     |                                           |                                                 |                            |                                              |                                              |
| Profit                         |     |                                           | Jumlah profit d<br>Ditunjukkan da<br>akun Anda. | dan kerugia<br>alam mata   | ın yang bera<br>uang dasar (                 | sal dari posisi open.<br>base currency) pada |
| Balance                        |     |                                           | Jumlah total d                                  | ana pada a                 | ıkun Anda (n                                 | narked to market)                            |
| Equity                         |     |                                           | Balance + Es                                    | stimasi pro                | fit/loss                                     |                                              |
| Margin Level (%)               |     |                                           | Equity÷Marg                                     | jin×100                    |                                              |                                              |
| Margin                         |     |                                           | The amount of<br>you currently h                | f funds requ<br>nave open. | uired to keep                                | open the positions                           |
| Free Margin                    |     |                                           | Equity - Marg                                   | gin                        |                                              |                                              |

#### Layar History

Layar History menampilkan laporan historis transaksi, deposit dan withdrawal, closed order, dsb. Tekan tombol ③ untuk memilih periode historis yang ingin Anda tampilkan. Anda dapat memilih periode waktu, hari ini [Today], minggu kemarin [Last Week], bulan lalu [Last month], 3 bulan terakhir [Last 3 months], dan sesuai keinginan Anda [Custom].

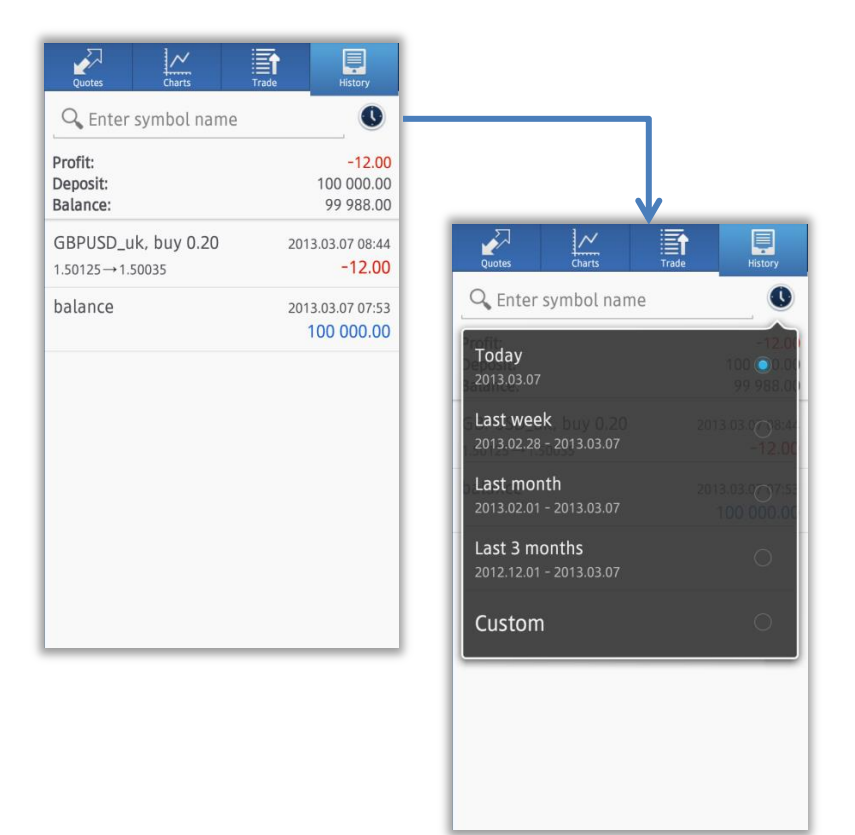

### **Cara Memasang Order**

Anda dapat memasang Order baru melalui layar Quotes, layar Chart, atau layar Menu.

| Quotes Charts | Trade   | History | Quotes Chart             | Trade  |
|---------------|---------|---------|--------------------------|--------|
| EURUSD_uk     | 1.29911 | 1.29930 | EURUSD_uk                | 1.2994 |
| GBPUSD_uk     | 1.50013 | 1.50042 | GBPUSD_uk                | 1.5005 |
| USDJPY_uk     | 93.922  | 93.941  | U <sup>E</sup> EURUSD_uk | (      |
| USDCAD_uk     | 1.03131 | 1.03160 | US<br>New Order          |        |
| EURJPY_uk     | 122.024 | 122.053 | EL                       |        |
| USDCHF_uk     | 0.94820 | 0.94849 | US Properties            |        |
| EURGBP_uk     | 0.86584 | 0.86613 | EL Advanced vie          | w mode |
| CADJPY_uk     | 91.043  | 91.082  | C/ Symbols               |        |
| GBPJPY_uk     | 140.905 | 140.944 | GBPJPY_uk                | 140.91 |
| AUDUSD_uk     | 1.02402 | 1.02431 | AUDUSD_uk                | 1.0243 |
| AUDCAD_uk     | 1.05608 | 1.05683 | AUDCAD_uk                | 1.0563 |

ē

1.29956

1.50086

93.921

1.03143

122.050 94844

86607

1.076

0.955

02464

05699

1.29937

1.50057

93,902

1.03114

122.021

Ý

EURUSD\_uk

USDJPY\_uk

USDCAD\_uk

EURJPY\_uk

EURGI Symbols

CADJF Accounts

GBPJF Messages

AUDU Settings

AUDC About

USDCI

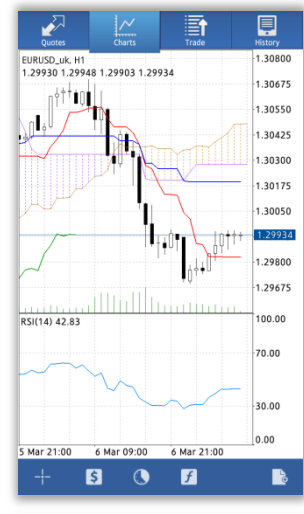

| Quot      | 1       | Charts      | Trade      | History |
|-----------|---------|-------------|------------|---------|
| EURUSD_   | uk, H1  |             |            | 1.30800 |
| 1.29930   | *++0    | 1.29903 1.2 | 7938       | 1.30675 |
|           | -       | N           |            | 1.30550 |
| JA SU     | / 1     | -           |            | 1.30425 |
|           |         |             |            | 1.30300 |
|           |         | Duk         | 14         | 15      |
| / C       | UKUS    | U_UK, F     |            | 10      |
| N         | ew Ord  | ler         |            |         |
|           | en ore  |             |            | 00      |
| R         | efresh  | chart       |            | 15      |
| RSI( In   | idicato | rs          |            |         |
|           |         |             |            | 70.00   |
| $\sim$    |         |             |            |         |
|           |         |             |            | 30.00   |
|           |         |             |            | 0.00    |
| 5 Mar 21: | 00 6    | Mar 09:00   | 6 Mar 21:0 | 0       |
|           | 15      |             |            |         |

1. Memasang order melalui layar Quotes.

Select the currency pair you want to order, and select [New Order]

2. Memasang order melalui layar Chart

Tekan pada area layar chart (pastikan instrumen pada chart), maka menu pop-up akan muncul. Lalu pilih [New Order]

3. Memasang order dari layar Quotes

Tekan tombol menu pada smartphone Anda atau pada salah satu instrumen yang diinginkan, lalu pilih menu [New Order] pada jendela pop-up.

#### New Order – Market Order

①Pada layar Order, atur jumlah lot (Volume) yang ingin ditransaksikan, mata uang, tipe order (Market Execution), lalu tekan [Next].

(Volume : 0.01 lot = 1000 unit 0.1 lot = 10,000 unit 1 lot = 100,000)

②Untuk order Buy tap tombol [Buy by Market] dan untuk order Sell tap tombol [Sell by Market] untuk memasang order.

③Setelah order tereksekusi, tap tombol [Done] dan layar konfirmasi akan tertutup.

| Euro vs US Dollar<br>Market Execution, 0.10                                                                                                    | EURUSD_uk<br>Market Execution, 0.10                                                                                                   | EURUSD_uk<br>Market Execution                                                                          |
|----------------------------------------------------------------------------------------------------|----------------------------------------------------------------------------------------------------|----------------------------------------------------------------------------------------------------|
| volume       Image: Constraint of the second second se | 1.29941 1.29960<br>With Market Execution the price depends on the<br>market situation. The order price will be quoted by a<br>dealer. | Order is open<br>#270<br>buy 0.10 EURUSD_uk at 1.29960<br>sl: 0.00000 tp: 0.00000<br>Copy to Clipboard |
| Next                                                                                                    | Sell by market Buy by market                                                                                                    | Done                                                                                                   |

#### New Order – Limit and Stop Order

Pada layar Order, masukkan jumlah lot (Volume), pasangan mata uang dan tipe order yang diinginkan, lalu tap tombol [Next] .

(Volume : 0.01 lot = 1000 unit 0.1 lot = 10,000 unit 1 lot = 100,000)

Buy Limit : order Beli pada harga yang lebih rendah daripada harga market saat ini.

Buy Stop : order Beli pada harga yang lebih tinggi daripada harga market saat ini.

Sell Limit : order Jual pada harga yang lebih tinggi daripada harga market saat ini.

Sell Stop : order Jual pada harga yang lebih rendah daripada harga market saat ini.

Masukkan harga yang diinginkan pada kolom [Price], harga untuk membatasi kerugian [Stop Loss], harga untuk mentargetkan profit [Take Profit], dan batas waktu [Expiration]. Setelah selesai, tap tombol [Place] untuk mengirim order.

Layar konfirmasi order akan muncul, lalu tap tombol [Done] untuk menutup layar.

\*Prosedur yang sama berlaku untuk order Buy Limit, Buy Stop dan Sell Stop.

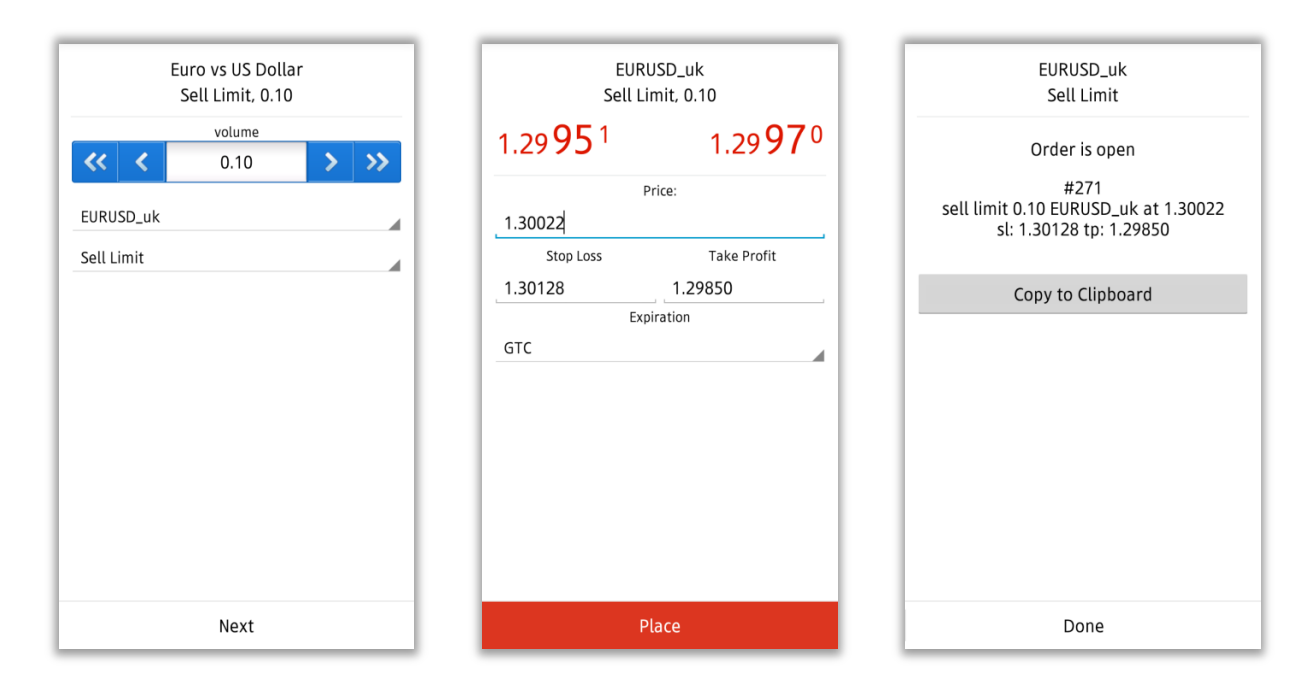

#### Close Order – Market Order

Pada layar Trade [Positions] tekan posisi yang ingin ditutup (close), dan rincian order akan ditampilkan. Lalu tekan 1-2 detik pada order tersebut sampai muncul menu pop-up, lalu pilih [Close order] untuk menutup posisi keseluruhan, atau [Close partially] untuk menutup order dengan mengatur jumlah lot.

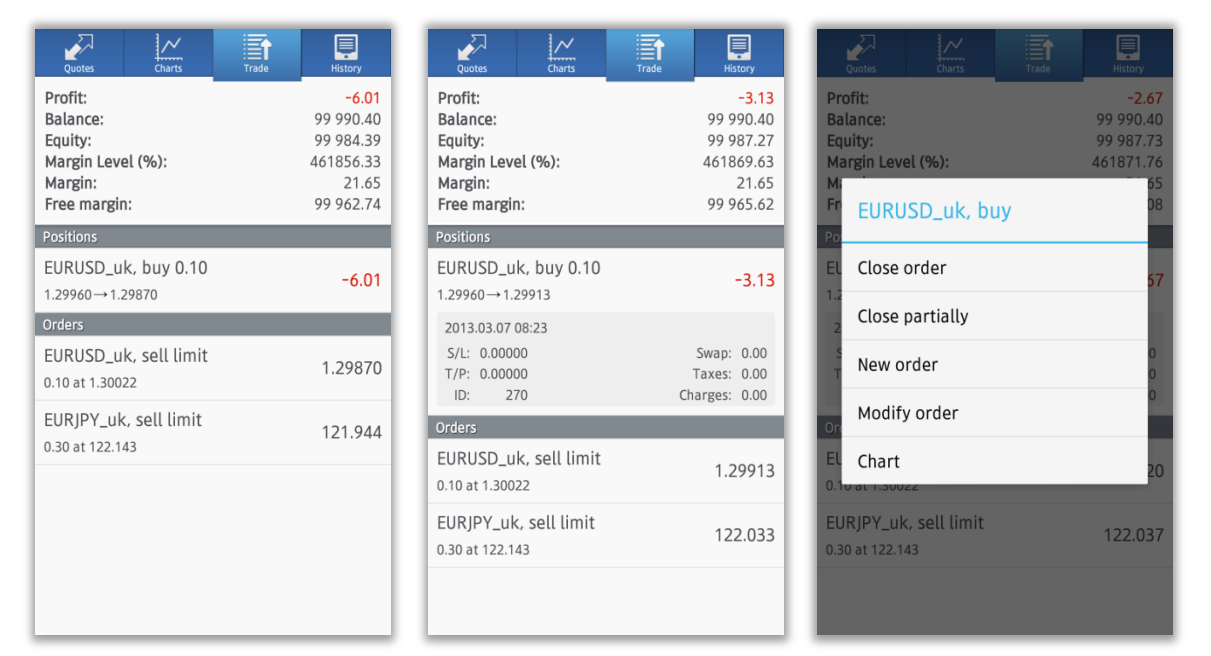

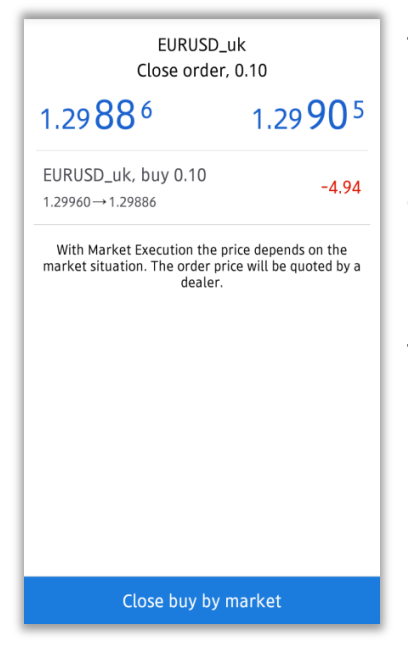

Tekan tombol [Close buy by market] untuk menutup posisi pada harga market saat ini.

※Untuk posisi long (Buy order), penutupan posisi ditunjukkan dengan tombol [Close buy by market]. Untuk posisi short (Sell order), penutupan posisi ditunjukkan dengan tombol [Close sell by market].

Tap tombol [Done] untuk menutup layar konfirmasi order.

#### Close Order – Limit dan Stop Order

Pada layar Trade [Positions], tekan 1-2 detik pada posisi yang ingin ditutup (close), lalu pilih [Modify Order] pada menu pop-up yang muncul.

| Quotes Charts                                                                  | Trade                                                              | Quotes Charts                                                                  | Trade                                                              | Quotes Charts Trade                                                            | History                                                  |
|--------------------------------------------------------------------------------|--------------------------------------------------------------------|--------------------------------------------------------------------------------|--------------------------------------------------------------------|--------------------------------------------------------------------------------|----------------------------------------------------------|
| Profit:<br>Balance:<br>Equity:<br>Margin Level (%):<br>Margin:<br>Free margin: | -6.01<br>99 990.40<br>99 984.39<br>461856.33<br>21.65<br>99 962.74 | Profit:<br>Balance:<br>Equity:<br>Margin Level (%):<br>Margin:<br>Free margin: | -3.13<br>99 990.40<br>99 987.27<br>461869.63<br>21.65<br>99 965.62 | Profit:<br>Balance:<br>Equity:<br>Margin Level (%):<br>M:<br>Fr EURUSD_uk, buy | -2.67<br>99 990.40<br>99 987.73<br>461871.76<br>65<br>08 |
| Positions                                                                      |                                                                    | Positions                                                                      |                                                                    | Po                                                                             |                                                          |
| EURUSD_uk, buy 0.10<br>1.29960→1.29870                                         | -6.01                                                              | EURUSD_uk, buy 0.10<br>1.29960→1.29913                                         | -3.13                                                              | EL Close order                                                                 | 67                                                       |
| Orders                                                                         |                                                                    | 2013.03.07 08:23                                                               |                                                                    | Close partially                                                                |                                                          |
| EURUSD_uk, sell limit<br>0.10 at 1.30022                                       | 1.29870                                                            | S/L: 0.00000<br>T/P: 0.00000<br>ID: 270                                        | Swap: 0.00<br>Taxes: 0.00<br>Charges: 0.00                         | New order                                                                      | 0                                                        |
| EURJPY_uk, sell limit                                                          | 121.044                                                            | Orders                                                                         |                                                                    | Modify order                                                                   |                                                          |
| 0.30 at 122.143                                                                | 121.944                                                            | EURUSD_uk, sell limit<br>0.10 at 1.30022                                       | 1.29913                                                            | EL Chart                                                                       | 20                                                       |
|                                                                                |                                                                    | EURJPY_uk, sell limit 0.30 at 122.143                                          | 122.033                                                            | EURJPY_uk, sell limit<br>0.30 at 122.143                                       | 122.037                                                  |
|                                                                                |                                                                    |                                                                                |                                                                    |                                                                                |                                                          |

Masukkan harga 「Stop Loss」 dan harga 「Take Profit」 yang diinginkan. Setelah mengkonfirmasi order Anda, tap tombol [Modify], dan order akan dikirim. Tap tombol [Done] untuk menutup layar konfirmasi order.

| EURI<br>Modify or                                                                                                    | JSD_uk<br>der, buy 0.10 | EURUSD_uk<br>Modify order                                                               |
|----------------------------------------------------------------------------------------------------|-------------------------|-----------------------------------------------------------------------------------------|
| 1.29 <b>88</b> 4                                                                                                    | 1.29 <b>90</b> 3        | Order is modified                                                                       |
| Stop Loss         Take Profit           1.29739         1.29990           Stop Loss or Take Profit you set must differ from market orice by at least 30 ones. Yons procreasing is an experiment of the set of the set o |                         | #270<br>buy 0.10 EURUSD_uk at 1.29960<br>sl: 0.00000 → 1.29739<br>tp: 0.00000 → 1.29990 |
|                                                                                                    |                         | Copy to Clipboard                                                                       |
| M                                                                                                    | odify                   | Done                                                                                    |

#### Cara Modifikasi/Hapus Order

Pada layar Trade, pilih order yang ingin Anda modifikasi/hapus, tekan 1-2 detik sampai layar pop-up ditampilkan. Kemudian pilih [Modify order] untuk modifikasi atau [Delete order] untuk hapus.

| Quotes Charts                                                                  | Trade                                                              | Quotes Charts                                                                  | Trade                                                              | Quotes Charts                                                                  | Trade History                                                      |
|--------------------------------------------------------------------------------|--------------------------------------------------------------------|--------------------------------------------------------------------------------|--------------------------------------------------------------------|--------------------------------------------------------------------------------|--------------------------------------------------------------------|
| Profit:<br>Balance:<br>Equity:<br>Margin Level (%):<br>Margin:<br>Free margin: | -6.01<br>99 990.40<br>99 984.39<br>461856.33<br>21.65<br>99 962.74 | Profit:<br>Balance:<br>Equity:<br>Margin Level (%):<br>Margin:<br>Free margin: | -5.41<br>99 990.40<br>99 984.99<br>461859.10<br>21.65<br>99 963.34 | Profit:<br>Balance:<br>Equity:<br>Margin Level (%):<br>Margin:<br>Free margin: | -5.61<br>99 990.40<br>99 984.79<br>461858.18<br>21.65<br>99 963.14 |
| Positions                                                                      |                                                                    | Positions                                                                      |                                                                    | Pot                                                                            |                                                                    |
| EURUSD_uk, buy 0.10<br>1.29960→1.29870                                         | -6.01                                                              | EURUSD_uk, buy 0.10<br>1.29960→1.29879                                         | -5.41                                                              | EL EURUSD_uk, se                                                               | ell limit                                                          |
| Orders                                                                         |                                                                    | Orders                                                                         |                                                                    | Or Modify order                                                                |                                                                    |
| EURUSD_uk, sell limit<br>0.10 at 1.30022                                       | 1.29870                                                            | EURUSD_uk, sell limit<br>0.10 at 1.30022                                       | 1.29879                                                            | EL<br>Delete order                                                             | 76                                                                 |
| EURJPY_uk, sell limit<br>0.30 at 122.143                                       | 121.944                                                            | 2013.03.07 08:27<br>S/L: 1.30128<br>T/P: 1.29844<br>ID: 271                    | Price: 1.30022<br>Date: -<br>Time: -                               | 2 Chart<br>S/L: 1.30128<br>T/P: 1.29844<br>ID: 271                             | Price: 1.30022<br>Date: -<br>Time: -                               |
|                                                                                |                                                                    | EURJPY_uk, sell limit<br>0.30 at 122.143                                       | 121.971                                                            | EURJPY_uk, sell limit<br>0.30 at 122.143                                       | 121.969                                                            |
|                                                                                |                                                                    |                                                                                |                                                                    |                                                                                |                                                                    |

Untuk memodifikasi order, masukkan harga baru yang diinginkan pada masing-masing kolom.

Setelah selesai, tap tombol [Modify] untuk memodifikasi order. Tap tombol [Done] untuk menutup layar konfirmasi.

| EURU<br>Modify order, | SD_uk<br>sell limit 0.10 | EURUSD_uk<br>Modify order                                     |  |
|-----------------------|--------------------------|---------------------------------------------------------------|--|
| 1.29 <b>87</b> 7      | 1.29 <b>89</b> 6         | Order is modified                                             |  |
| Pr<br>1.30030         | ice:                     | #271<br>sell limit 0.10 EURUSD_uk<br>price: 1.30022 → 1.30030 |  |
| Stop Loss             | Take Profit 1.29844      | sl: 1.30128 → 1.30128<br>tp: 1.29844 → 1.29844                |  |
| GTC                   |                          | Copy to Clipboard                                             |  |
| Мо                    | dify                     | Done                                                          |  |

Hirose Financial Ltd. E-mail : info@hirosecs.com PIN BB: 2B39FB3C FB: Hirose Financial Indonesia LINE: hirose\_indonesia

RISK WARNING: Semua produk finansial yang diperdagangkan pada margin membawa resiko tinggi pada modal Anda. Produk ini tidak cocok bagi seluruh investor dan Anda dapat mengalami kerugian substansial yang melebihi dana investasi awal Anda. Pastikan bahwa Anda memahami sepenuhnya risiko yang terlibat, dan mencari nasihat independen jika perlu. (lihat <u>Risk Warning</u>)